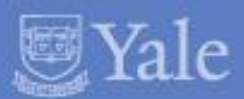

### Yale University Multi Factor Authentication for VPN Pilot User Guide 2015

ITS INFORMATION TECHNOLOGY SERVICES

### Multi Factor Authentication - Overview

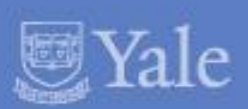

### What is Two-Factor Authentication?

**Two-factor authentication** adds a second layer of security to your online accounts. Verifying your identity using a **second factor** (like your phone or other mobile device) prevents anyone but you from logging in, even if they know your password.

### How It Works

Once you've enrolled in Duo (Yale's MFA Solution) you're ready to go: You'll login as usual with your username and password, and then use your device to verify that it's you. Your can set up the system to do this via SMS, voice call, one-time passcode, the Duo Mobile smartphone app, and so on.

**No mobile phone?** You can also use a landline or tablet, or ask your administrator for a hardware token. Duo lets you link multiple devices to your account, so you can use your mobile phone and a landline, a landline and a hardware token, two different mobile devices, etc.

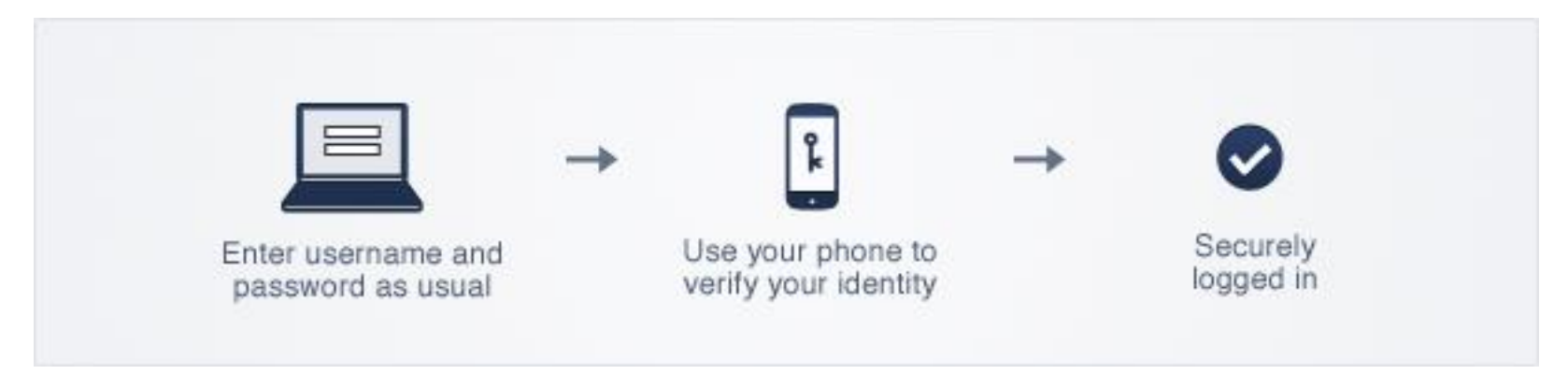

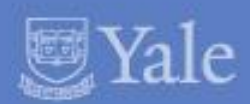

### Why do I need this?

Passwords are increasingly easy to compromise. They can often be stolen, guessed, or hacked — you might not even know someone is accessing your account.

**Two-factor authentication** adds a second layer of security, keeping your account secure even if your password is compromised. With Duo, you'll be alerted right away (on your phone) if someone is trying to log in as you.

This second factor of authentication is separate and independent from your username and password — **Duo never sees your password**.

### Supported Devices Include:

- iPhone & iPad
- Android Phones & Tablets
- BlackBerry Phones & Tablets
- Windows Phones & Tablets
- Cell Phone and Landlines
- Hardware Tokens

S INFORMATION TECHNOLOGY SERVICES

# **Enrolling Your Device**

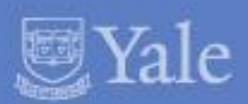

The device enrollment process makes it easy to register your phone and install the Duo Mobile application on your smartphone or tablet.

You'll be prompted to enroll via an email message sent from Duo.

#### 1. Click the link in the Duo Message

#### 2. Welcome Screen

Click "Start Setup" to begin the enrollment process.

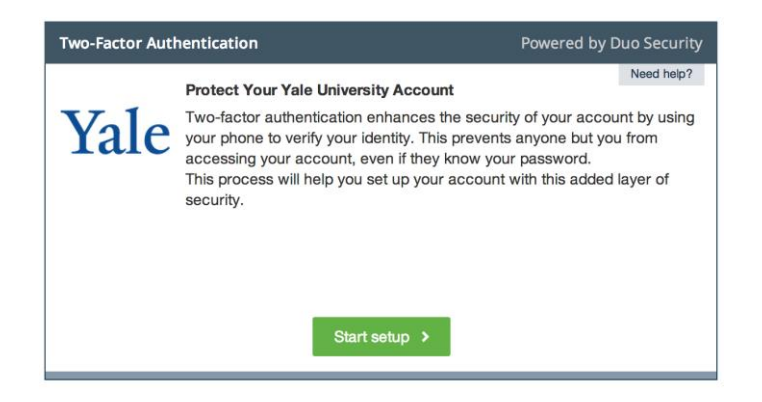

#### 3. Choose the type of device to register

We recommend using a smartphone if you have one. Click the authentication device you are enrolling, click "Continue".

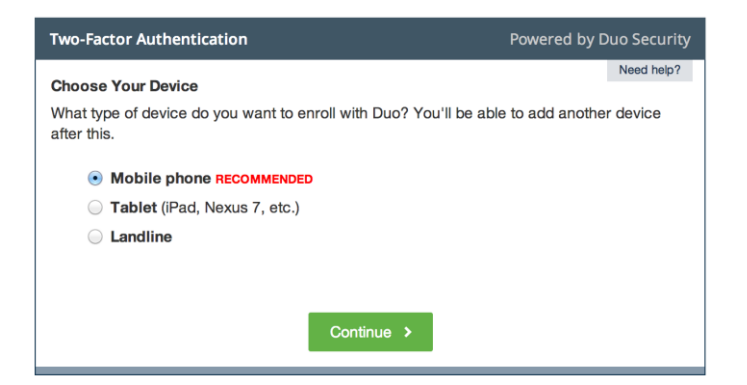

### **Enrolling Your Device**

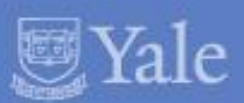

#### **4. Type Your Phone Number** Select your country.

Type your phone number. Use the number of your smartphone, landline, or cell phone that you'll have with you when you're logging in. You can enter an extension if you chose "Landline" in the previous step.

Then double-check that you entered it correctly, check the box, and click "Continue".

#### 5. Choose Platform

Choose the operating system that your phone runs, and click "Continue".

| Two-Factor Authentication                                  | Powered by Duo Security |
|------------------------------------------------------------|-------------------------|
| Phone number                                               | Need help?              |
| Please enter the device's phone number below.              |                         |
| United States ÷                                            |                         |
| + I ex: (201) 234-5678                                     |                         |
|                                                            |                         |
|                                                            |                         |
|                                                            |                         |
| Back Continu                                               | ie >                    |
|                                                            |                         |
| Two-Factor Authentication                                  | Powered by Duo Security |
| Phone number                                               | Need help?              |
| Please enter the device's phone number below.              |                         |
| United States \$                                           |                         |
| +1 203- xxxxxxx                                            |                         |
| ex: (201) 234-5678                                         |                         |
| Double-check your number:                                  | abone number            |
| (203) / 10-2022 is the correct                             | phone number.           |
|                                                            |                         |
| Back Continu                                               | ie >                    |
|                                                            |                         |
| Two-Factor Authentication                                  | Powered by Duo Securit  |
| Choose Platform 203 XXXXXXX                                | Need help?              |
|                                                            |                         |
| What operating system does this device run?                |                         |
| What operating system does this device run?                |                         |
| What operating system does this device run? iPhone Android |                         |
| What operating system does this device run?                |                         |
| What operating system does this device run?                |                         |
| What operating system does this device run?                |                         |
| What operating system does this device run?                |                         |

# ITS INFORMATION TECHNOLOGY SERVICES

# **Enrolling Your Device**

#### 6. Install Duo Mobile

Duo Mobile is an application that runs on your phone and helps you authenticate. Without it you'll still be able to log in using a phone call or text message, but Duo strongly recommends that you use Duo Mobile to authenticate quickly and easily. Follow the platform-specific instructions on the screen to install Duo Mobile.

### 7. Activate Duo Mobile

Activating the application will link it to your account so you can use it for authentication.

On iPhone, Android, Windows Phone, and BlackBerry 10, activate Duo Mobile by scanning the barcode with then built-in barcode scanner.

The "Continue" button will be clickable after you scan the barcode.

**Can't scan the barcode?** Click the link and then follow the instructions.

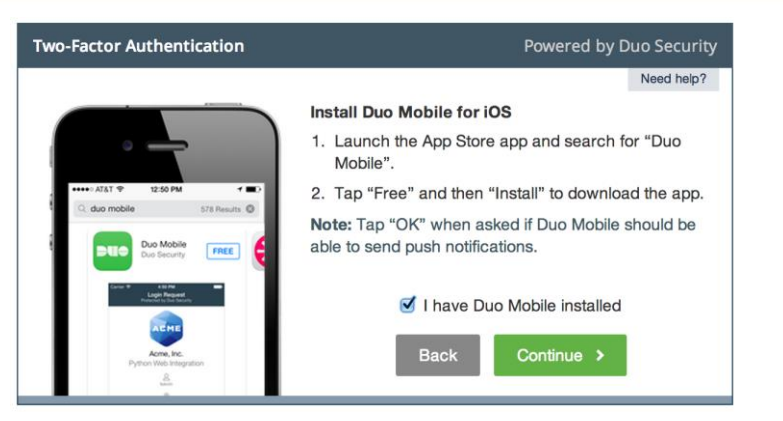

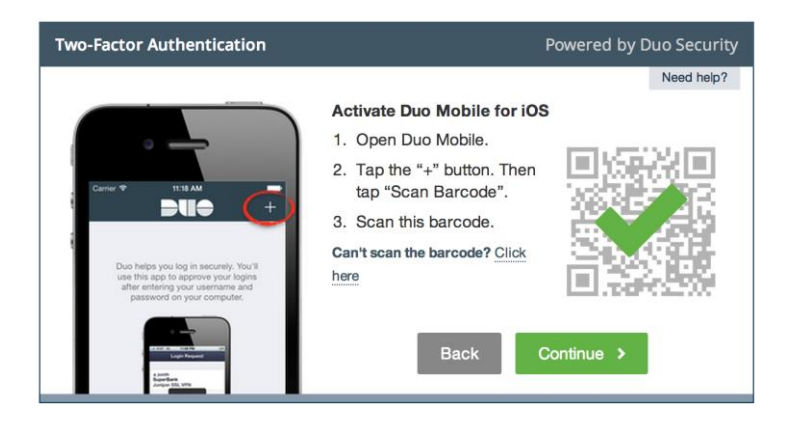

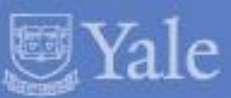

# **Enrolling Your Device**

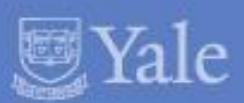

### **Enrollment Complete!**

Click "Enroll another device" to add another device (backup phone, etc.), or click "I'm done enrolling devices" to continue to the authentication prompt.

If enabled by your administrator, you can <u>manage your devices</u> via the authentication prompt. Otherwise, contact your administrator if you ever need to change your phone number, re-activate Duo Mobile, or add a second phone.

| Two-Factor Authentication                                                                             | Powered by Duo Security |
|----------------------------------------------------------------------------------------------------|-------------------------|
| Device successfully enrolled.                                                                         | ×                       |
| Enrolled Devices 🔔 Jeff Smith<br>You can authenticate with the following devices:<br>iOS (XXX XXXXXX) | Done 🖌                  |

### **Registering Other Device Types**

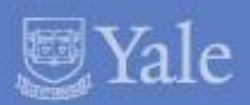

Follow the links below for more specific instructions on registering other devices.

Duo Mobile App <u>iPhone</u> <u>Android</u> <u>BlackBerry</u> <u>Palm</u> <u>Windows Phone 7</u> <u>Windows Mobile</u> <u>J2ME/Symbian</u>

Other Devices <u>Cell Phones & Landlines</u> <u>Hardware Tokens</u> <u>U2F Authenticators</u>

## Trouble Shooting – Enrolling your Device

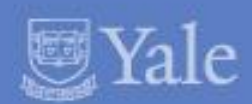

Solutions to common issues can be found via the links below:

- <u>I need to re-activate Duo Mobile.</u>
- Why have I stopped receiving push notifications on Duo Mobile?
- What if I lose my phone?
- I am not able to install Duo Mobile 3.1.0 from the App Store on my iPhone running iOS 4.3 (or lower).
- <u>My hardware token stopped working</u>

### VPN – User Authentication

#### 1. Log into VPN

You will need to use the pilot profile: access.yale.edu/duo. Type this into your browser or VPN Client. If this profile does not work, log in via the normal VPN login process, access.yale.edu. Here is additional <u>information</u> about loading the VPN Client. For any issues with VPN contact the <u>ITS Helpdesk</u>.

#### 2. Logging in with your second factor

You will be prompted to enter your Yale NetID and password. You will also see an additional field when using VPN. Use the additional field to tell Duo how you want to authenticate. Here's how:

| Two-Factor Authentication                                                                                                    | Powered by Duo Security                                                                                                    |
|----------------------------------------------------------------------------------------------------|----------------------------------------------------------------------------------------------------|
| Device: IOS 000X-XXX-2022) =                                                                                                    | Need help?                                                                                                    |
| Duo Push RECOMMENDED                                                                                                    |                                                                                                    |
| Phone call                                                                                                    |                                                                                                    |
| Passcode Send SMS passcodes                                                                                                    |                                                                                                    |
| Remember this device for 30 days                                                                                                    |                                                                                                    |
|                                                                                                    |                                                                                                    |
| Manage devices                                                                                                    | Log in 🔸                                                                                                    |
|                                                                                                    | ×                                                                                                    |
| Cisco AnyConnect   access.yale.edu/duo                                                                                                    |                                                                                                    |
| Login with your NetID                                                                                                    | and password                                                                                                    |
| Usernam                                                                                                    | ie:                                                                                                    |
| Passwor                                                                                                    | rd:                                                                                                    |
| Please enter your PIN or type 'push', 'sms', or 'phon                                                                                                    | e':                                                                                                    |
| Connection Banner                                                                                                    |                                                                                                    |
| The system is to be used only for 1 are university<br>broadbrieted use is prohibited and may read! In 1<br>System activities are montored for administrative<br>Anyone using files system correlation to ack monit<br>preserve the confidentiality, integrity, and availa-<br>used this system is abject to all policies and pro-<br>located at https://www.yake.edu.jppdev/. | cuanese purposes by automated<br>administrative or legal action.<br>and security purposes.<br>oring and accept responsibility to<br>bility of information accessed.<br>occedures set forth by the University |
|                                                                                                    | *                                                                                                    |
|                                                                                                    |                                                                                                    |

| Туре  | То                                                                                                    |
|-------|----------------------------------------------------------------------------------------------------|
| PIN   | Log in using a PIN, either generated with Duo Mobile, sent via SMS, generated by your hardware token, or provided by an administrator.<br>Examples: "123456" or "1456789"                                    |
| push  | Push a login request to your phone (if you have Duo Mobile installed<br>and activated on your iPhone, Android, Windows Phone, or BlackBerry<br>device). Just review the request and tap "Approve" to log in. |
| phone | Authenticate via phone callback.                                                                                                    |
| sms   | Get a new SMS passcode.<br>If your login attempt fails — log in again with a new passcode.                                                                                                    |

You can also add a number to the end of these factor names if you have more than one device registered. For example, **push2** will send a login request to your second phone, **phone3** will call your third phone, etc.

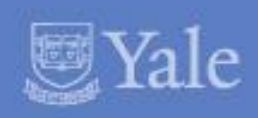

### VPN – User Authentication

### 3. Logging in with your second factor

Depending on what you choose in Step 2 you will be prompted to authenticate via your second authentication result. Proceed via the instructions in the table below.

| Method        | Description and Instructions                                                                                                    |
|---------------|----------------------------------------------------------------------------------------------------|
| Duo Push      | Pushes a login request to your<br>phone (if you have Duo Mobile<br>installed and activated on your<br>iPhone, Android, or BlackBerry<br>device). Just review the request<br>and tap "Approve" to log in.       |
| Passcode      | Log in using a passcode, either<br>generated with Duo Mobile, sent<br>via SMS, generated by your<br>hardware token, or provided by an<br>administrator.<br>Click "Send SMS passcode" to get a<br>new passcode. |
| Phone<br>call | Authenticate via phone callback.                                                                                                    |

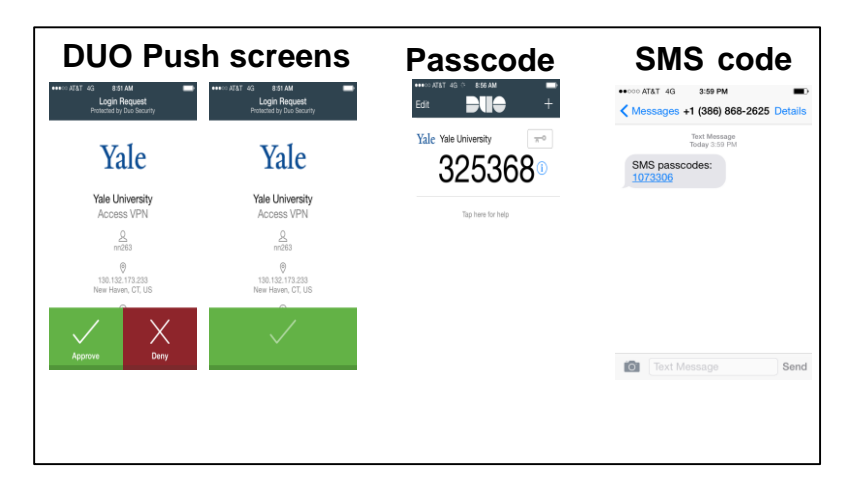

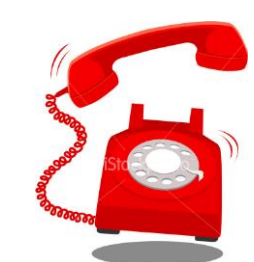

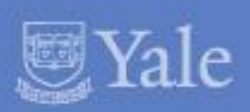

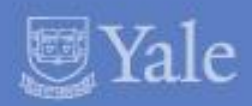

Thank you for Participating in the Pilot for this very important initiative.

# For issues contact: helpdesk@yale.edu

For questions or feedback contact: mfafeedback@yale.edu